## ネットワーク未接続状態で Windows11PC をセットアップ

ICT 推進センター

## 内容

| はじめに | 1 |
|------|---|
| 手順   | 1 |
| 問合せ先 | 4 |

## はじめに

Windows 11 home あるいは Windows 11 Pro 以上の Windows11 PC について、初期セットアップ 時にネットワークの接続が必須の仕様となっておりますが、初期セットアップ時点では MAC ア ドレス登録申請ができず、学術ネットワークへの接続ができません。 そのため、初期セットアップ時は本手順を実施し、ネットワーク接続をせずにセットアップを 進めてください。

## 手順

セットアップ「ネットワークに接続しましょう」の画面で「Shift」+「F10」を押下し、コマンドプロンプトを起動します。
 <u>※PC によっては、「Fn」キー +「F10」の場合もあります。Fキーがロックされている場合</u>は、[Fn] + [ESC]を押して解除することができます。

| ネットワークに接続しましょう                                                                                                    |
|----------------------------------------------------------------------------------------------------|
| 新の機能とセキュリティ更新プログラムを利用できます。<br>「「「イーサネット<br>未接続                                                                                                    |
| <ul> <li>eduroam</li> <li>セキュリティ保護あり</li> <li>ご 自動的に接続</li> </ul>                                                                                                    |
| Contraction of the second second seco |
| G URoadWPS-6DD679                                                                                                    |
| <b>接続の問題が発生していますか</b><br>トラブルシューティングのビントについては、別のデバイスを使用して、aka.ms/<br>networksetup にアクセスしてください                                                                                                    |
| ** •                                                                                                    |
| 2 40                                                                                                    |

コマンドプロンプトの画面をクリックし、C:¥Windows¥System32>と表示されていることを確認して「cd oobe」を入力しEnterを押下します。

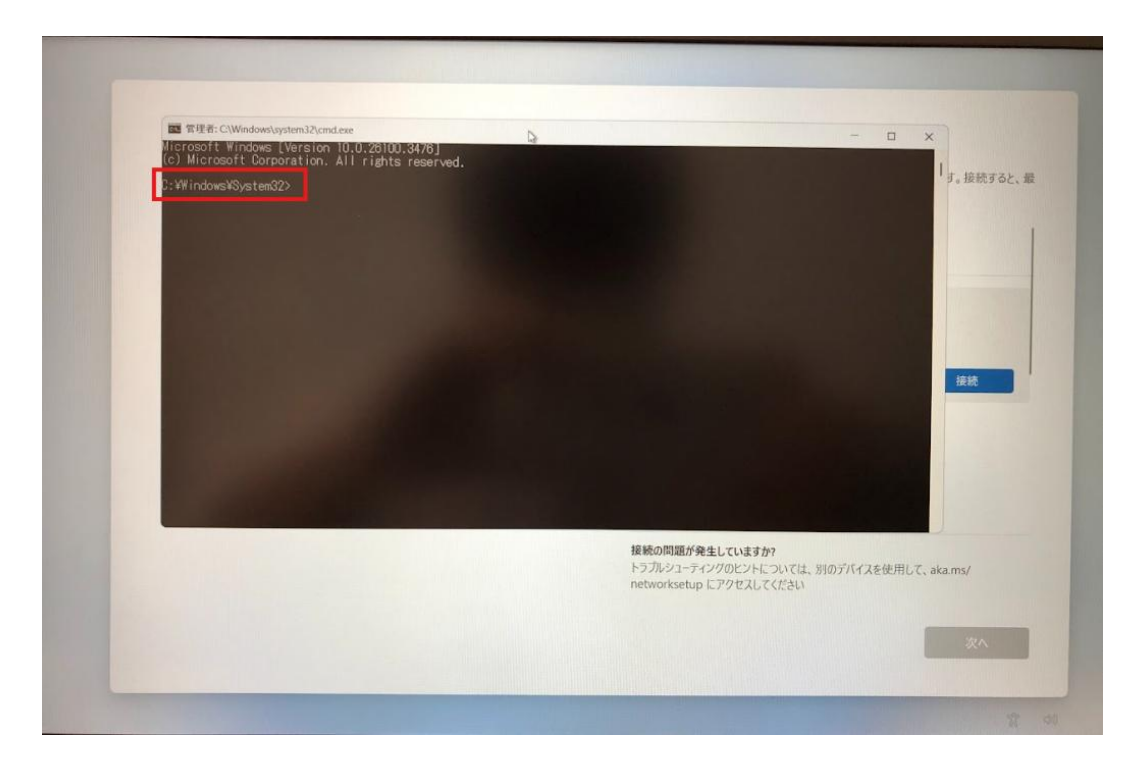

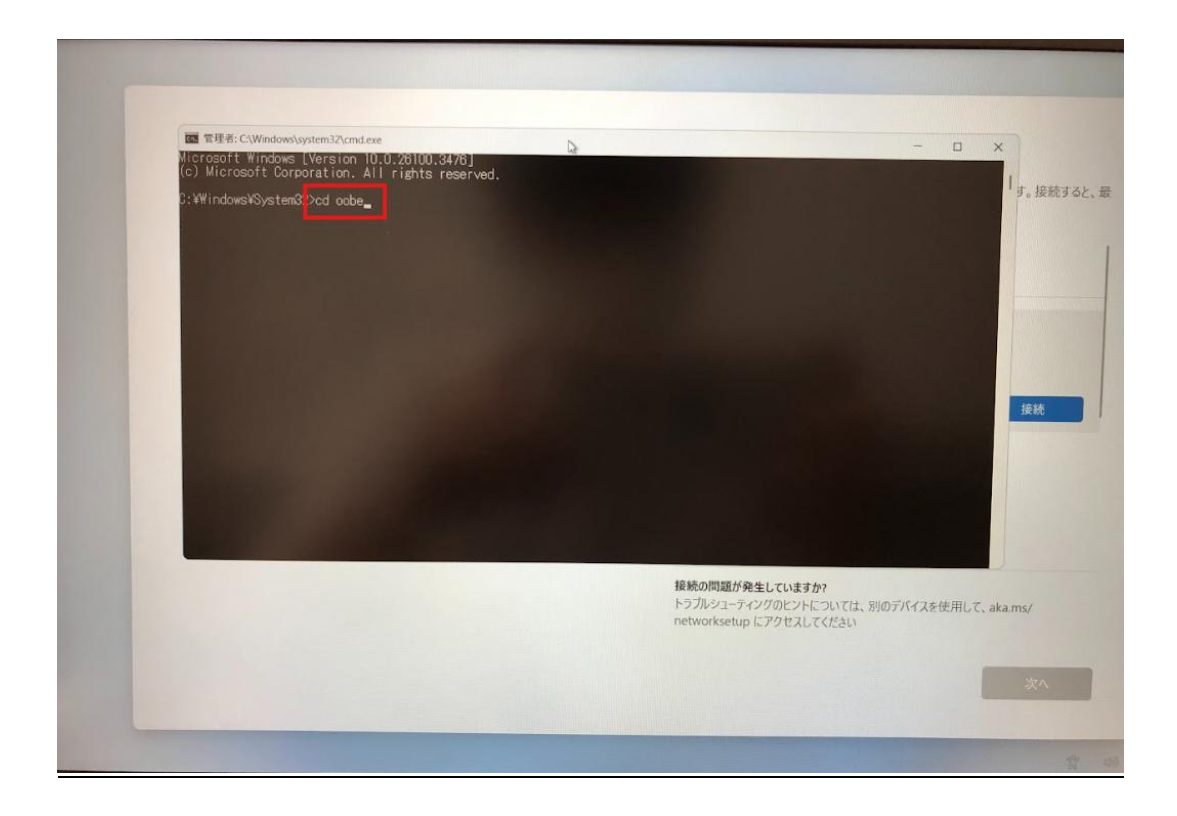

 コマンドプロンプトの画面をクリックし、C:¥Windows¥System32¥oobe>と表示されていること を確認して「BypassNRO. cmd」を入力し Enter を押下します。
 ※Enter を押下すると PC が再起動します。

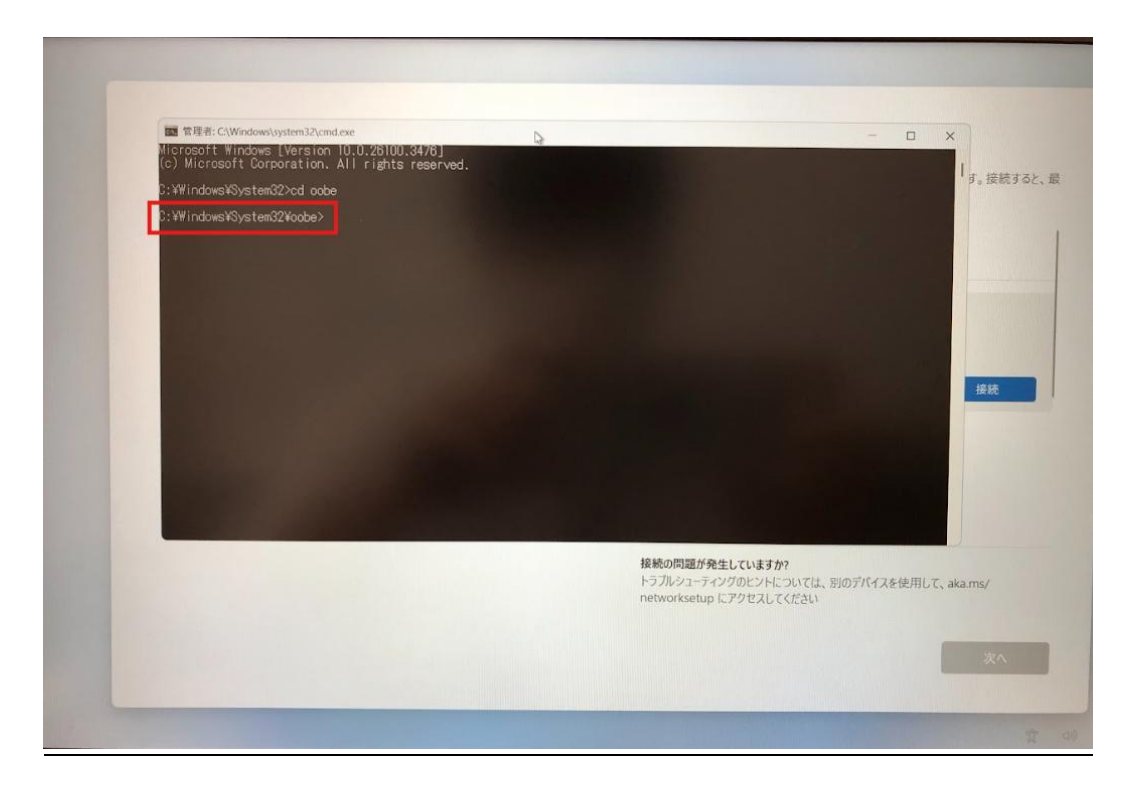

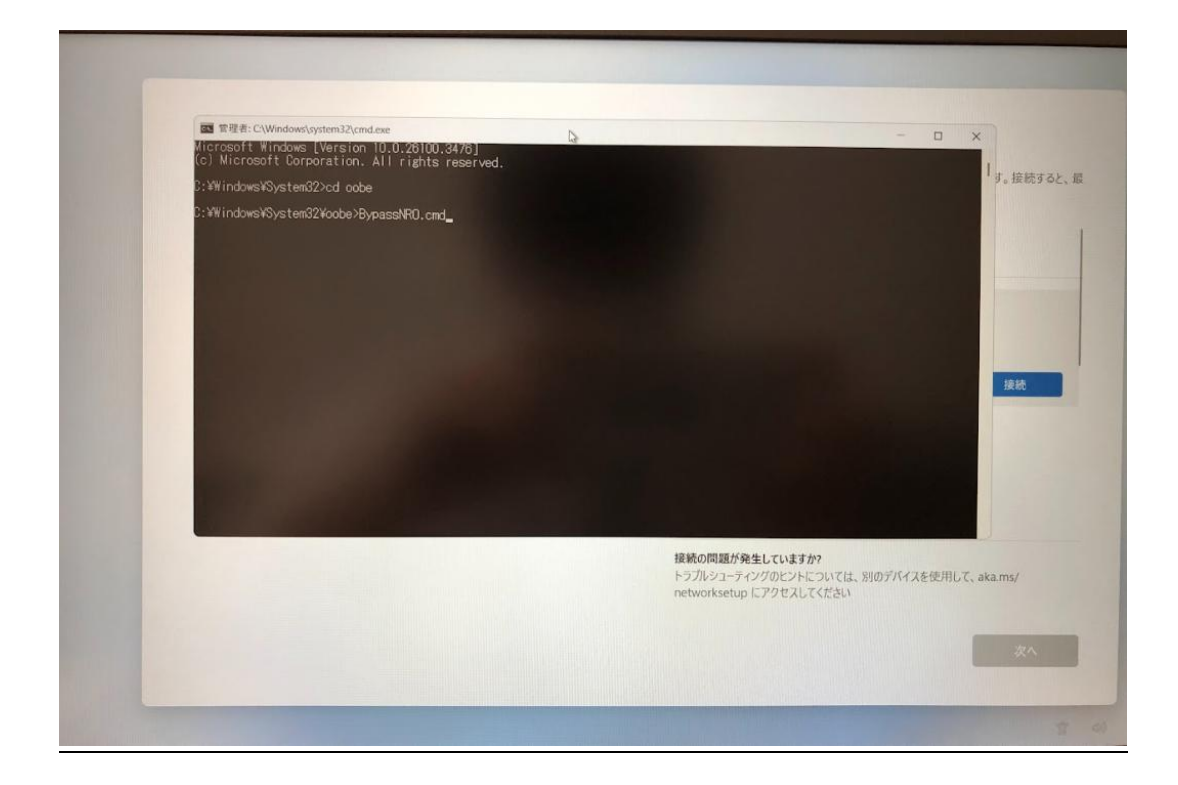

4. 再起動後、あらためて設定を進め、セットアップ「ネットワークに接続しましょう」の画面 で「インターネットに接続しません」を選択してください。

|         | ネットワークに接続しましょう                                                          |
|---------|-------------------------------------------------------------------------|
|         | デバイスの設定を続けるには、インターネットに接続する必要があります。接続すると、最<br>新の機能とセキュリティ変新プログラムを利用できます。 |
| <u></u> | 日 イ-ザネット<br>未接続                                                         |
|         | Contrast<br>でキュリティ保護あり<br>のためで「WAR                                      |
|         | El Mirzol, SERIE     接続     使統                                          |
|         |                                                                         |
|         | 24G E514                                                                |
|         | Buffalo-G-B3F0-WPA3                                                     |
|         | 129-ネットに接続していません                                                        |

5. 後続の初期セットアップを進めてください。

| ライセンス契約をご確認ください。                                                                                                    |
|----------------------------------------------------------------------------------------------------|
| <text><text><text><text><text><text><text><text><text><text><text><text></text></text></text></text></text></text></text></text></text></text></text></text> |

問合せ先 ICT 推進センター 電話 : 03-5814-6932 e-mail : ict-req@nms.ac.jp